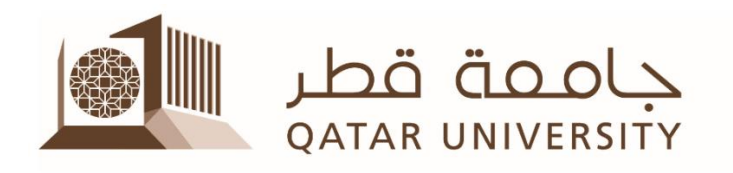

# **Collaborate Ultra Students Tutorial For Distance Learning**

- What do you need to have in order to participate in a virtual class?
- **Browser Support**
- Instructions for participating in a virtual class -
- How to join virtual class through Collaborate? -
- The Collaborate tool interface

## What do you need to have in order to participate in a virtual class?

- A desktop / laptop computer or a mobile device
- A microphone and camera
- One of the recent versions of the supported browsers specified below
- Internet Connection

#### **Browser Support**

Collaborate Ultra requires a modern web browser with WebRTC support. The most recent releases of the following browsers on desktop/laptop computers and mobile devices are supported . **(Chrome is recommended).** 

| Browser                     | Desktop                              | Mobile                       |
|-----------------------------|--------------------------------------|------------------------------|
| Chrome <sup>™</sup>         | Windows <sup>®</sup> , macOS, Ubuntu | Android <sup>TM</sup>        |
| Firefox <sup>®</sup>        | Windows, macOS                       | Not supported                |
| Safari <sup>®</sup>         | macOS 10.13+                         | iOS <sup>®</sup> 12+, iPadOS |
| Microsoft Edge <sup>®</sup> | Windows, macOS                       | Android, iOS                 |

https://help.blackboard.com/Collaborate/Ultra

Please note that Internet Explorer is not supported.

#### Instructions for participating in a virtual class

You should be able to attend a virtual class with your teacher and classmates. Your teacher will be presenting material and talking to you to explain what to do. Here is what you can do as a student/participant:

- Sit in a quiet and suitable place to be able to participate and get the maximum benefit from the lesson
- Follow your teacher's instructions
- Watch your teacher's presentation or video
- Participate with the chatting and other available tools
- If your teachers gives you permission, you can open your microphone or camera to speak
- If your teacher gives you permission, you can upload a file to present it to your class
- Leave the class when finished

### How to join virtual class through Collaborate?

You can join your online session using a web link or from your Blackboard course. Your teacher will inform you which method to follow:

#### • From a web link

If your teacher sends you a link to join the session, wait until the specified date and time of the online session and then open the link in one of the specified browsers above and then:

**1.** enter your full name followed by your Student ID, so the teacher can register your attendance

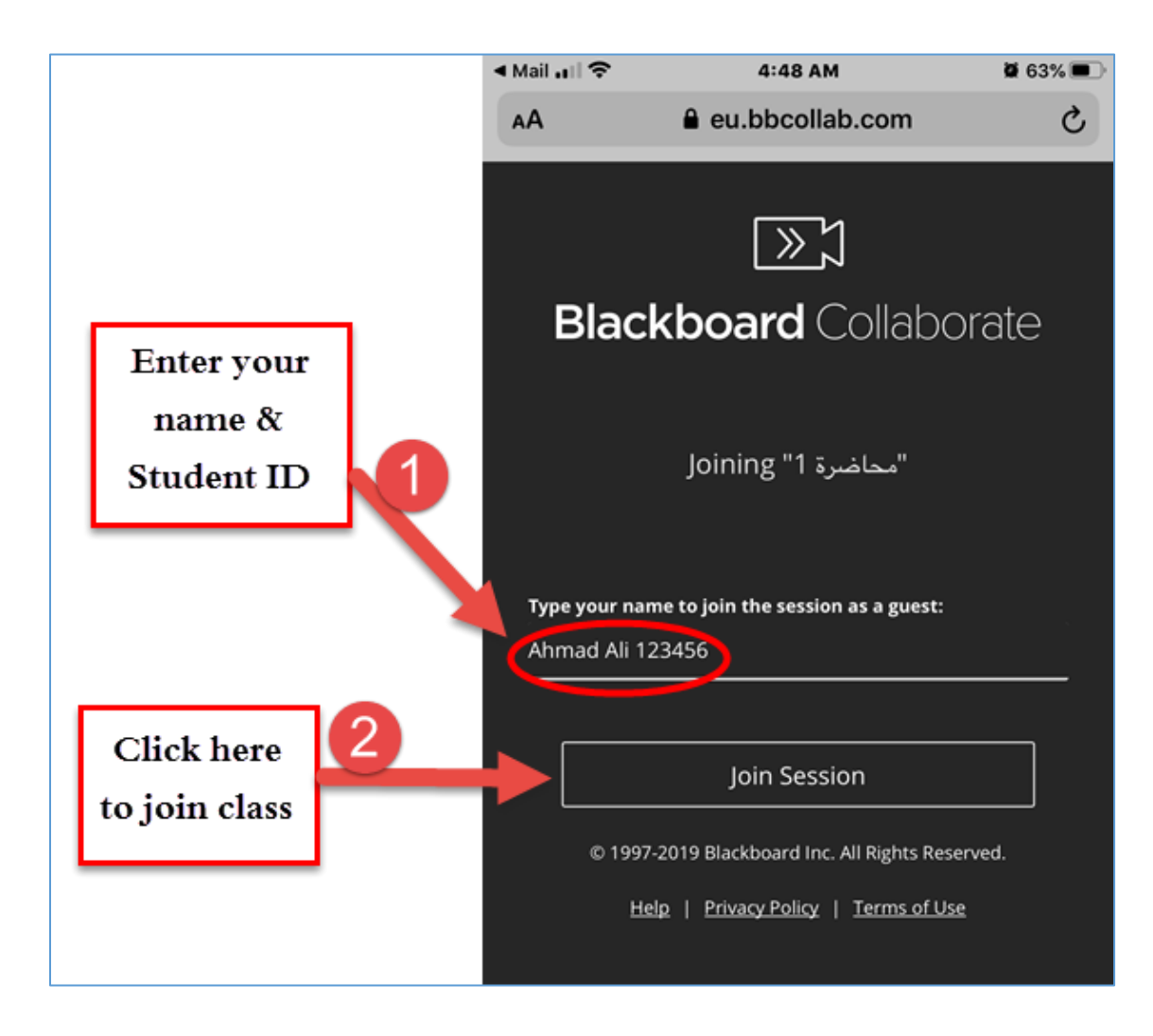

2. Click "Join Session"

#### From your Blackboard course

On the specified date and time of the online session, login to your Blackboard course and:

- 1. Open the Collaborate link from your menu (this will be specified by your teacher)
- 2. Click on the session name for today
- 3. Click "Join session"

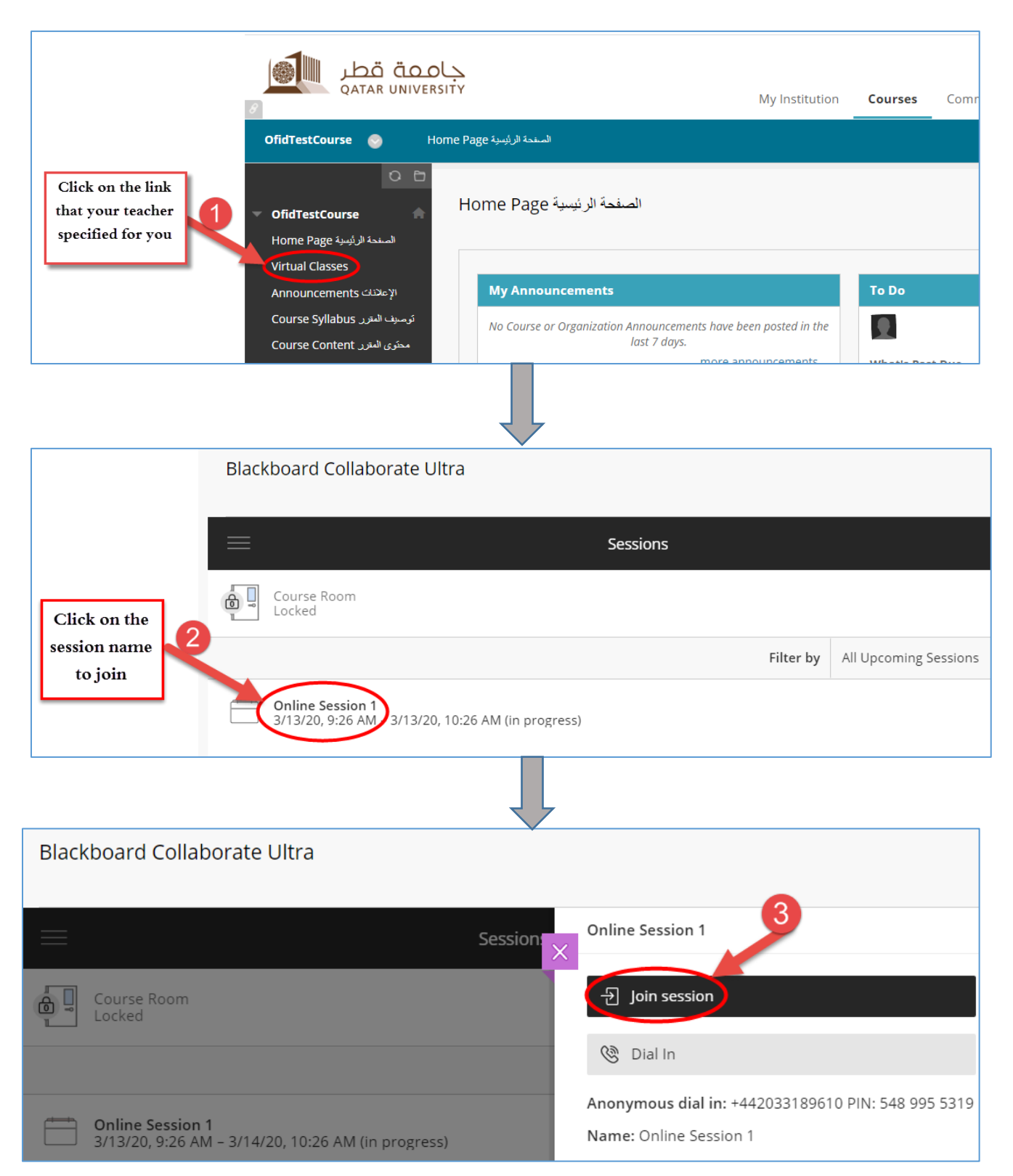

## The Collaborate tool interface

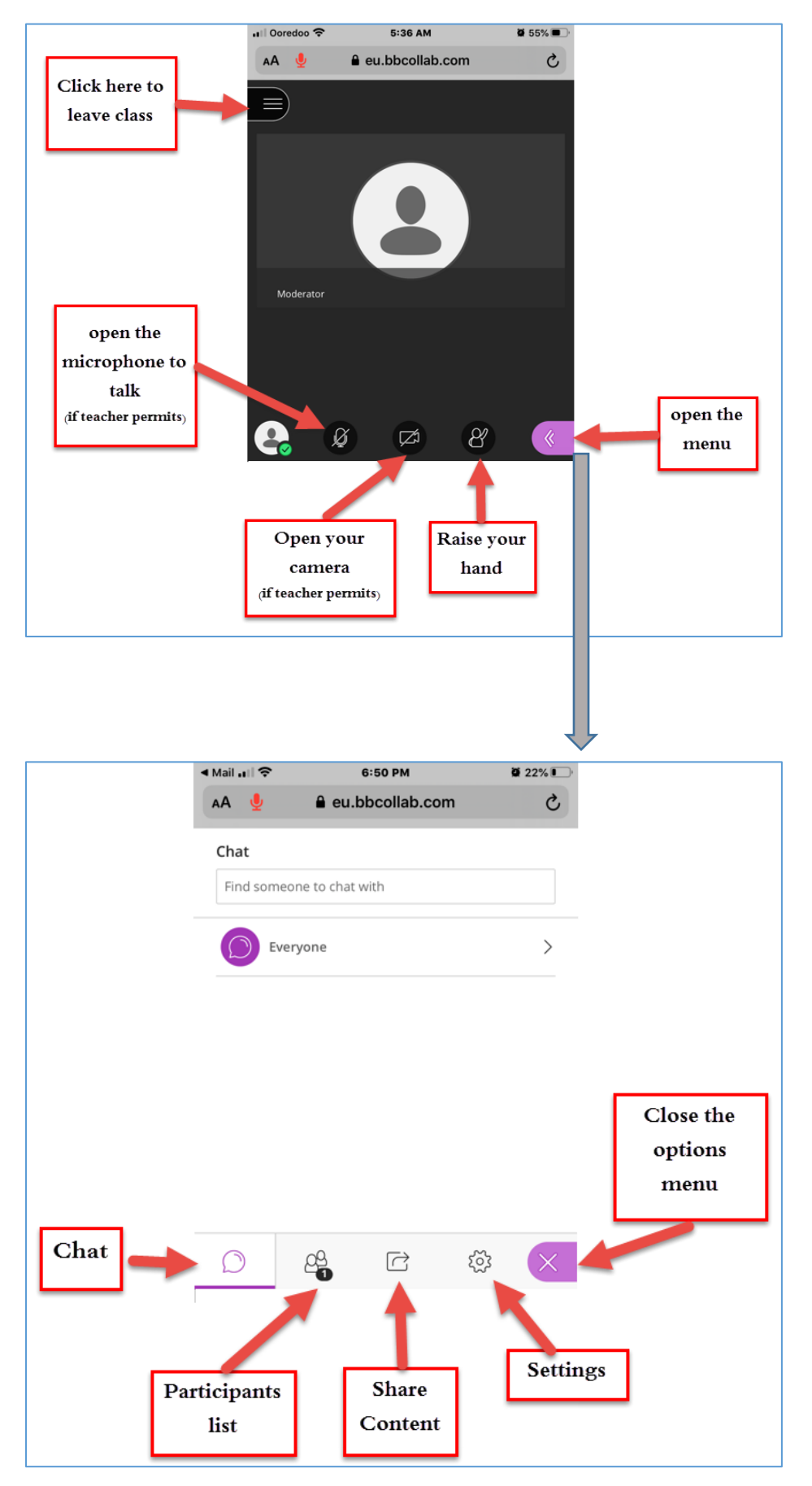

Center for Excellence in Teaching and Learning